## <u>SchulLV – Registrierung und Nutzung</u>

1. Klicken auf den Link <u>http://www.schullv.de/schullizenz</u> und gebe als Zugangscode H75LSA4A ein!

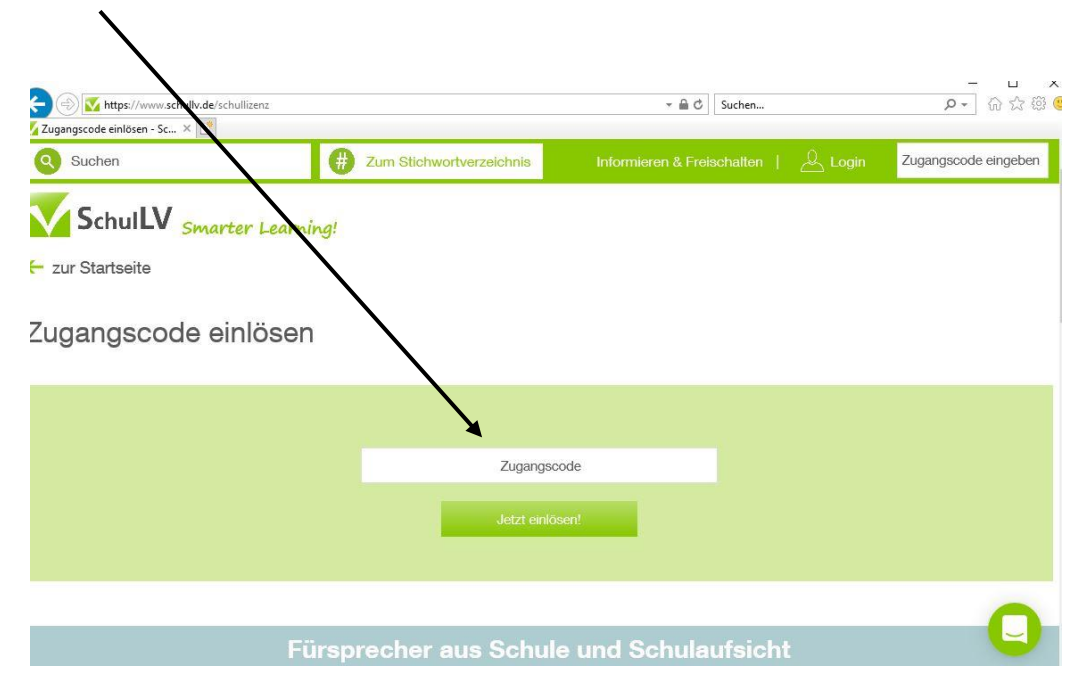

2. Wähle für die Registrierung "Schüler" und gib deine Daten ein!

Schalte dir jetzt deinen SchulLV-Zugang mit deinem Zugangscode (H75LSA4A) frei!

Du kannst dich nach der Registrierung an allen Endgeräten über den Browser oder in unseren Apps mit deiner **E-Mail-Adresse** und deinem **selbst gewählten Passwort** einloggen.

| Bestehenden Accou<br>verwenden | ınt      | Ich bin neu hier |
|--------------------------------|----------|------------------|
| Vorname                        |          | Nachname         |
| Schüler                        | O Lehrer | O Sonstige       |
| E-Mail-Adresse                 |          |                  |
| Neues Passwort                 |          |                  |

Mit einem Klick auf "Registrieren" stimmst du den AGB, der Widerrufsbelehrung und der Datenschutzerklärung zu.

Registrieren

- Indestand auswahlen

  Indestand auswahlen

  Indestand auswahlen

  Induswahlen

  Induswahlen

  Schule auswahlen

  Schule auswahlen

  Schule auswahlen

  Schule auswahlen

  Schule auswahlen

  Schule auswahlen

  Schule auswahlen

  Schule auswahlen

  Schule auswahlen

  Schule auswahlen

  Schule auswahlen

  Schule auswahlen

  Schule auswahlen

  Schule auswahlen

  Schule auswahlen

  Schule auswahlen

  Schule auswahlen

  Schule auswahlen

  Schule auswahlen

  Schule auswahlen

  Schule auswahlen

  Schule auswahlen

  Schule auswahlen

  Schule auswahlen

  Schule auswahlen

  Schule auswahlen

  Schule auswahlen

  Schule auswahlen

  Schule auswahlen

  Schule auswahlen

  Schule auswahlen

  Schule auswahlen

  Schule auswahlen

  Schule auswahlen

  Schule auswahlen

  Schule auswahlen

  Schule auswahlen

  Schule auswahlen

  Schule auswahlen

  Schule auswahlen

  Schule auswahlen

  Schule auswahlen

  Schule auswahlen

  Schule auswahlen

  Schule auswahlen

  Schule auswahlen

  Schule auswahlen

  Schule auswahlen

  Schule auswahlen

  Schule auswahlen

  S
- 3. Klicke das Fenster "Testzugänge für Lehrer und Schulleiter" einfach über das x weg!

- 4. Damit bist du erfolgreich registriert und kannst die Inhalte dieser Lernplattform nutzen.
- Nun kannst du dich jeder Zeit mit deiner E-Mail-Adresse und deinem Passwort auf der Seite <u>www.schullv.de</u> anmelden-

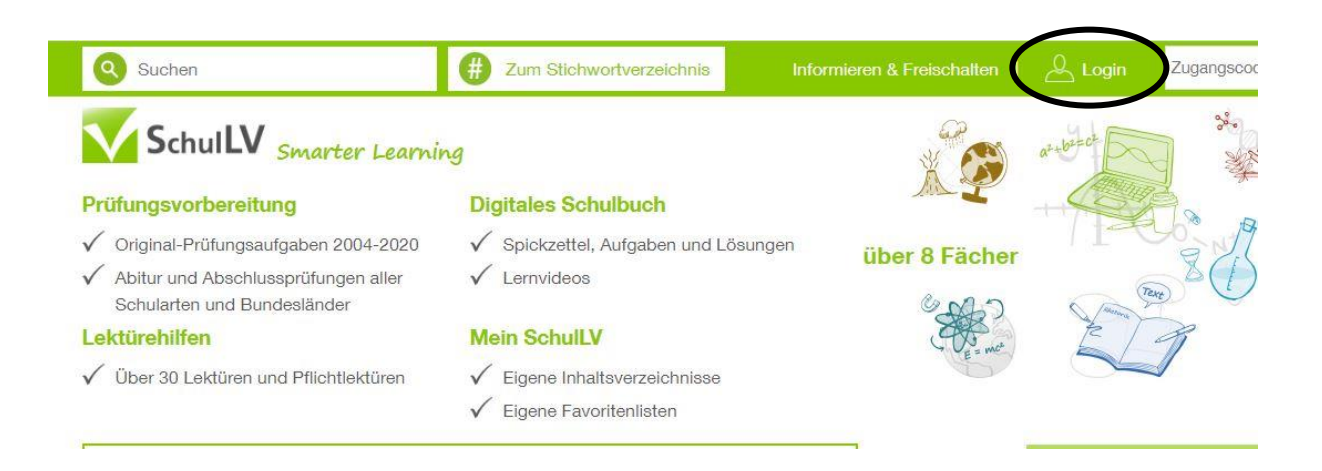

 Wähle auf der linken Seite bei Bundesland, Schulart: Sachsen-Anhalt / Gymnasium und deine Klassenstufe!

|           |       | BW, Gymnasium (G9)  | ŧ |
|-----------|-------|---------------------|---|
|           |       | Gymnasium           | ^ |
| Klasse 12 | *     | Realschule          |   |
| Klasse 10 | •     | Sachsen             |   |
| NIdSSE 12 |       | Gymnasium           |   |
| Klasse 11 |       | Oberschule          |   |
| Klasse 10 |       | Sachsen-Anhalt      |   |
| Klasse 9  |       | Fachgymnasium       |   |
| Klasse 8  |       | Gesamtschule        | _ |
| Klasse 7  |       | Gymnasium           |   |
| 144660 7  | 1 📥 1 | Sekundarschule      |   |
| Klasse 6  |       | Schleswig-Holstein  |   |
| Klasse 5  |       | Gemeinschaftsschule | ~ |
|           |       | ) Abi 2017          |   |

) Abi 2016

Ge

SchulLV Smarter Lear

) Mein SchulLV

Bundesland, Schulart & Klasse

6. Wähle das gewünschte Fach und das entsprechende Themengebiet!

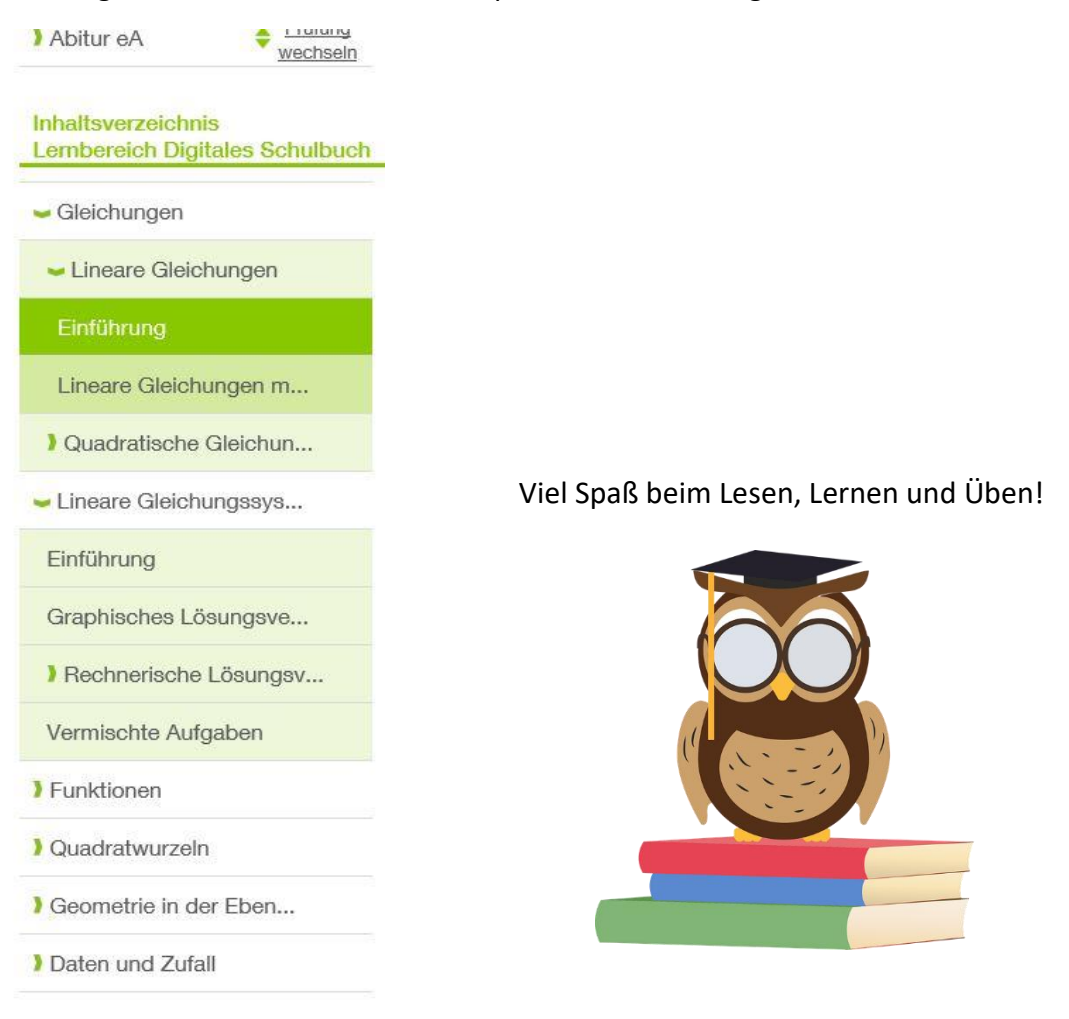